## Running the System Check

1. Go to www.riversideonlinetest.com/systemcheck.

| Data III<br>Manager™                                                                                                    | System Check                                                                                                    |  |
|----------------------------------------------------------------------------------------------------|----------------------------------------------------------------------------------------------------|--|
|                                                                                                    |                                                                                                    |  |
|                                                                                                    | This System Check should be run on all machines that will be used for testing. For best results, run the<br>System Check during the school day when network traffic would be heaviest. At the completion of the<br>check, you will be provided with information regarding the specific computer used and current internet<br>connection information and possibly a list of potential issues that need to be corrected prior to testing. |  |
|                                                                                                    | District.*                                                                                                    |  |
|                                                                                                    | School Name:*                                                                                                    |  |
|                                                                                                    | Lab Name/Room Number:                                                                                                    |  |
|                                                                                                    | Station Number:                                                                                                    |  |
|                                                                                                    | * Denotes Required Field                                                                                                    |  |
|                                                                                                    | Run Check Return                                                                                                    |  |
| Copyright © 2012 by The Riverside Publishing Company All rights reserved. No part of this work may be reproduced or transmitted in any form or by any means, electrical or mechanical, including photocopying and recording, or by an information storage or retrieval system without the prior written permission of Riverside Publishing unless such copying is expressly permitted by federal copyright law. Address inquiries to Permissions, Riverside Publishing, 3800 Golf Rd., Suite 200, Rolling Meadows, IL 60008. This website is copyright © 2012 Internet Testing Systems, LLC, By visiting this website, you agree to the Terms of Use and Privacy Policy |                                                                                                    |  |

- 2. Enter the District: A.C.E.
- 3. Enter your School Name.
- 4. You may leave the next two fields blank.
- 5. Click Run Check.
- 6. When the system check is complete, a page will display with the results. A green circle indicates that the computer is capable of running the assessment.

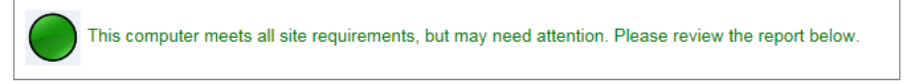

 If any areas are marked with red indicating a failure, read the explanation of the problem. Attempt to correct the cause of the failure, and rerun the system check. If unable to correct the cause of the problem, write down the message, and contact A.C.E. Technical Support at technicalsupport@aceministries.com or call 615-612-5288.

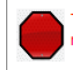

This computer does not meet all site requirements. Please use the information provided in the table below to configure this computer to meet all site requirements.